# View Employee Profile

- 1. Log into A360 at https://myadvantagecloud.cgi.com/PROD/portal/Advantage360Home
- 2. Click Manager Self Service

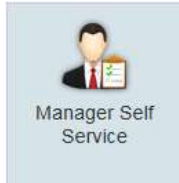

## 3. Click on the General HR tab

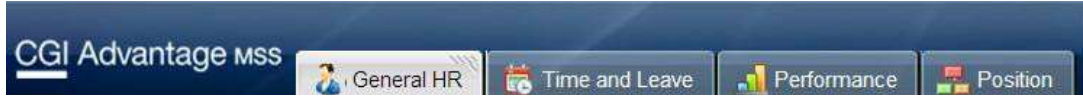

4. Use the **Organization Tree Widget** to select an employee.

The Organization Tree widget displays the list of individuals that occupy positions that report to you.

| Search by:   | First Name Last Name |  |
|--------------|----------------------|--|
| Tom Baker    |                      |  |
| 🖃 Sara Smith | ı                    |  |
| Robert       | Butler               |  |
| Michael      | Jones                |  |
| Timothy      | Taylor               |  |

The reporting structure is based on the position, not the individual.

If the list of employees is incorrect, please contact Human Resources at 632-7440.

5. When you select an employee in the Organization Tree widget, you are able to view the employeerelated information for that employee in the **Employee Profile** widget.

| mployee Profile      |                           |                                             |               |                       |                     |                                                                |                            |  |  |  |
|----------------------|---------------------------|---------------------------------------------|---------------|-----------------------|---------------------|----------------------------------------------------------------|----------------------------|--|--|--|
|                      | Profile                   | Position                                    | Contact       | Compensation          | Education           | Training                                                       | Work History               |  |  |  |
|                      | 11                        | Supervisor Nan                              | ne: Steven Wa | son                   |                     | Hom                                                            | e Department: IT           |  |  |  |
|                      |                           | on: INFO TECH                               | 1             | Home Unit: SpecApps   |                     |                                                                |                            |  |  |  |
|                      |                           | Work Location: INFO TECH<br>Seniority Date: |               |                       |                     | Position Description: FSR APP SUPPORT<br>Title: SR APP SUPPORT |                            |  |  |  |
|                      |                           |                                             |               |                       |                     |                                                                |                            |  |  |  |
|                      | S                         | Seniority Number:                           |               |                       |                     |                                                                | Sub-Title: FSR APP SUPPORT |  |  |  |
| and ID.              |                           | le:                                         |               | Probation Start Date: |                     |                                                                |                            |  |  |  |
| mp <mark>I</mark> D. | Employment Status: ACTIVE |                                             |               |                       | Probation End Date: |                                                                |                            |  |  |  |
|                      | E                         | mployment Typ                               | e: Permanent  |                       |                     |                                                                |                            |  |  |  |

### a. Profile Tab

The **Profile** tab displays the selected employee's profile information.

| Profile | Position       | Contact       | Compensation | Education | Training | Work History                   |
|---------|----------------|---------------|--------------|-----------|----------|--------------------------------|
| s       | Supervisor Nam | ne:           |              |           | Hom      | e Department: IT               |
|         | Pay Locatio    | on: INFO TECH | 1            |           |          | Home Unit: SpecApps            |
|         | Work Locatio   | on: INFO TECH |              |           | Positio  | n Description: FSR APP SUPPORT |
|         | Seniority Da   | te:           |              |           |          | Title: SR APP SUPPORT          |
| S       | eniority Numb  | er:           |              |           |          | Sub-Title: FSR APP SUPPORT     |
|         | Work Cyc       | le:           |              |           | Probat   | ion Start Date:                |
| Em      | ployment Statu | IS: ACTIVE    |              |           | Proba    | tion End Date:                 |
| Er      | mployment Typ  | e: Permanent  |              |           |          |                                |

#### b. Position Tab

The **Position** tab displays the current and prior position details for the selected employee. Positions held prior to Go Live will not be displayed. GoverningBody entries are part of the conversion records at go live.

| Profile       | Position ( | Contact Compense        | on Education    | Training V        | Vork History      |            |            |
|---------------|------------|-------------------------|-----------------|-------------------|-------------------|------------|------------|
| Department    | Unit       | Position<br>Description | Position Number | Percent Full Time | Title             | From Date  | To Date    |
| ІТ            | SpecApps   | PSR APP<br>SUPPORT      | 00001854        | 1.0000            | SR APP<br>SUPPORT | 05/29/2017 | 12/31/9999 |
| GoverningBody | None       | <b>×</b>                |                 | 1.0000            | CONV              | 07/14/2014 | 05/28/2017 |

## c. Contact Tab

The **Contact** tab allows you to view the contact details for the selected employee.

| Profile                | Position       | Contact        | Compensation      | Education | Training                                                            | Work History                                       |  |  |  |
|------------------------|----------------|----------------|-------------------|-----------|---------------------------------------------------------------------|----------------------------------------------------|--|--|--|
| Employee (             | iontact Inform | ation          |                   | Err       | Emergency Contact Information                                       |                                                    |  |  |  |
|                        | Home Addres    | s: 3345 BEAVER | STREET HARRISBURG | PA Fi     | st Emergency                                                        | Contact: LOIS BUTLER                               |  |  |  |
|                        | Email Addres   | s: RBUTLER@A   | MS.COM            |           | Relat                                                               | tionship: SPOUSE                                   |  |  |  |
|                        | Home Phone     | e: 8145559987  |                   |           | Contact Home I                                                      | Number: 8145559987                                 |  |  |  |
|                        | Mobile Phon    | e: 8145553344  |                   | 30        | Contact Home Address: 3345 BEAVER STREET HARRISBURG PA<br>16754 USA |                                                    |  |  |  |
| Work Phone: 8145555678 |                |                |                   |           | Second Emergency DOUG SPENCER<br>Contact:                           |                                                    |  |  |  |
| Work P                 | hone Extensio  | n:             |                   |           | Relat                                                               | tionship: FRIEND                                   |  |  |  |
|                        |                |                |                   |           | Contact Home                                                        | Number: 8145553346                                 |  |  |  |
|                        |                |                |                   |           | Contact Home A                                                      | Address: 187 MASON BLVD HARRISBURG PA<br>16754 USA |  |  |  |

#### d. Compensation Tab

The **Compensation** tab allows you to view a selected employee's prior pay details. Only current position information is converted over at Go Live. CONV is part of the conversion record at go live.

| Profile             | Position Contact Compensation Education Training Work History |            | History |            |        |          |             |            |            |
|---------------------|---------------------------------------------------------------|------------|---------|------------|--------|----------|-------------|------------|------------|
| Personnel<br>Action | Employment<br>Status                                          | Grade      | Step    | Amount Ba  | asis B | ase Rate | % Full Time | From Date  | To Date    |
| CONV                | ACTIVE                                                        | MPP        |         | Annual Sal | ary    |          | 1.00        | 05/29/2017 | 10/24/2017 |
| CONV                | CONV                                                          | CONVERSION |         | Annual Sal | ary    |          | 1.00        | 07/14/2014 | 05/28/2017 |